# INSTRUKCJA OBSŁUGI KOMPUTERA ROWEROWEGO

#### iGS618 GPS

www.igpsport.com

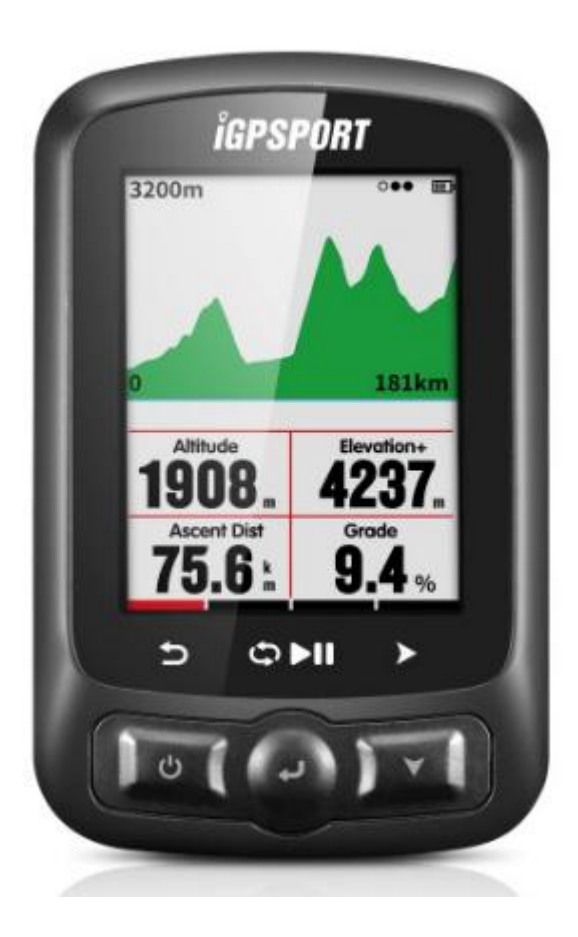

#### WUHAN QIWU TECHNOLOGY CO., LTD

# Spis treści

| Wstęp                                  | ·····5 |
|----------------------------------------|--------|
| Przyciski                              |        |
| Instalacja                             |        |
| Ustawienia osobiste                    |        |
| Format czasu                           |        |
| Łączenie z czujnikami ANT+             |        |
| Ikony na wyświetlaczu                  |        |
| Ustawienie parametrów rowera           | 9      |
| Odbiór sygnałów satelitarnych          |        |
| Rozpoczęcie jazdy                      |        |
| Pauza i wznowienie jazdy               | 13     |
| Przewijanie stron (ekranów z danymi)   |        |
| Okrążenia                              |        |
| Kończenie jazdy                        | 14     |
| Przegląd parametrów jazdy              |        |
| Przesyłanie danych z urządzenia        |        |
| Przesyłanie przez Bluetooth            |        |
| Przesyłanie za pomocą kabla USB        |        |
| Ustawienia zaawansowane                |        |
| Dostosowywanie ekranów z danymi        | 19     |
| Wybór ekranu z danymi                  |        |
| Ustawienia strony wyświetlania danych) |        |
| Funkcje Auto                           |        |
| Auto zapis                             |        |

| Auto Pauza                               | 24 |
|------------------------------------------|----|
| Auto okrążenia                           |    |
| Auto okrążenia w oparciu o położenie:    |    |
| Auto okrążenia w oparciu o odległość     |    |
| Auto przewijanie stron(ekranów z danymi) |    |
| Ustawienia wyświetlacza                  |    |
| Tryb kolorów                             | 27 |
| Strona wysokości                         | 28 |
| Nawigacja                                | 28 |
| Lokalizacja                              | 28 |
| Mapa drogowa                             | 29 |
| Ustawienia nawigacji                     | 29 |
| Dostosowanie danych-On /Off              | 29 |
| Ustawienie strony(ekranu)                |    |
| Trening                                  |    |
| Alarmy                                   |    |
| Więcej ustawień                          |    |
| Tryb jazdy                               |    |
| Ustawienia interfejsu użytkownika        |    |
| Ustawienia kolorów                       |    |
| Dodawanie nowych rowerów                 |    |
| Oszczędzanie energii                     |    |
| Funkcje automatyczne                     | 35 |
| Tryb oszczędzania energii modułu GPS     | 35 |
| Inne funkcje                             |    |

| Ręczna pauza······36                           |
|------------------------------------------------|
| Prędkość z sensora prędkości 36                |
| Inne ustawienia36                              |
| Ładowanie baterii                              |
| Pobranie aplikacji iGPSPORT App                |
| Specyfikacja produktu                          |
| Skontaktuj się z nami                          |
| Deklaracja ··································· |

Wstęp

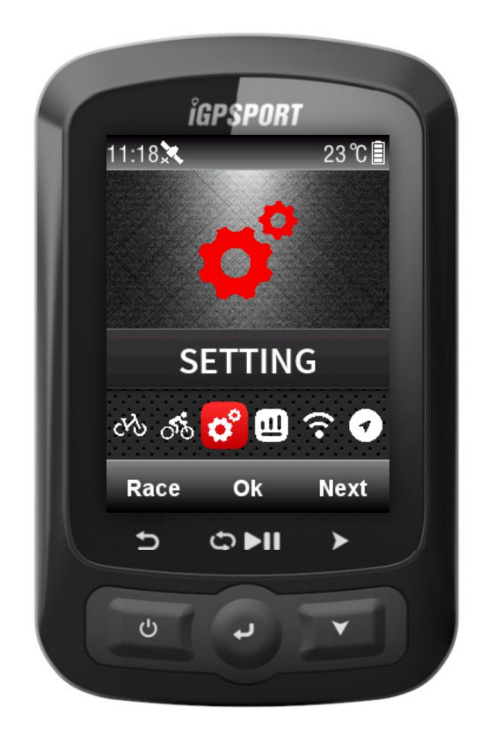

## Przyciski

Lewy przycisk: Włącz/Wyjście/Wyłączenie (przytrzymaj ponad 2s) lub Restart (przytrzymaj ponad 10s)

Środkowy przycisk: Potwierdź/Rozpoczecie rejestracji/Okrążenie/Wstrzymanie rejestracji/Kontynuacja rejestracji

Prawy przycisk: Przewijanie w dół / Przewijanie stron (ekranów z danymi)

Aby zapoznać się z konkretną funkcją przycisku, zapoznaj się z przyciskami wyświetlanymi pod ekranem.

# Instalacja

1. Standardowa instalacja na kierownicy

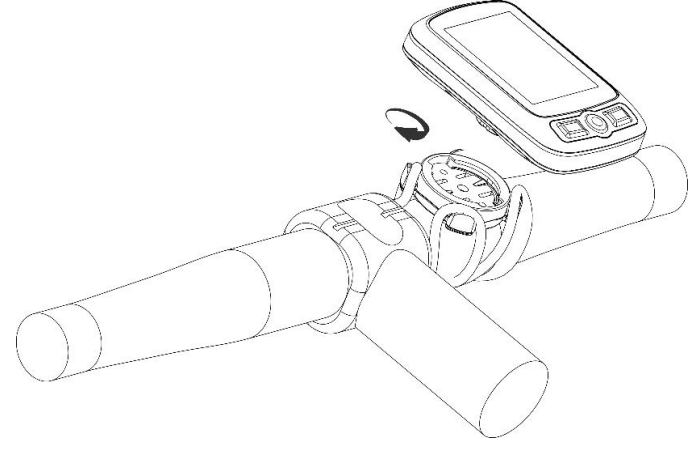

2. Instalacja z przodu roweru(uchwyt jest opcjonalnym wyposażeniem dodatkowym)

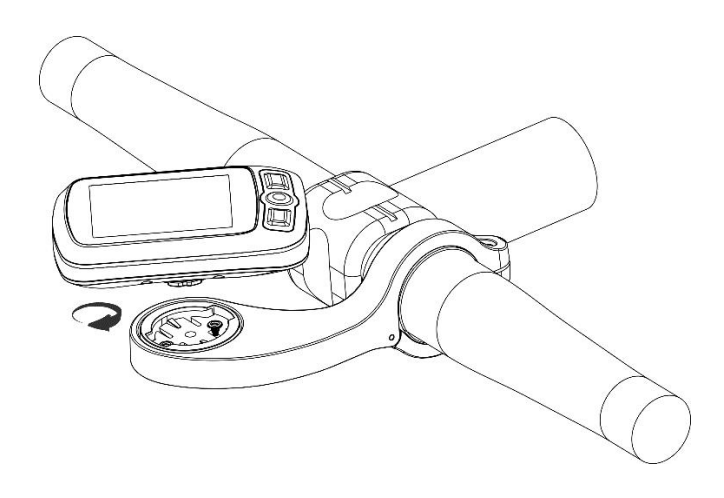

#### Ustawienia osobiste

Podczas korzystania z iGS618 po raz pierwszy możesz ustawić: **Language**(język), **Gender**(płeć), **Age**(wiek), **Weight**(waga), **Height**(wzrost) i **Time Zone**(strefa czasowa) jak poniżej:

Podczas ustawiania wartości liczbowych, użyj prawego przycisku, aby wybrać ustawianą wartość, wybierz lewy/środkowy przycisk, aby zwiększyć/zmniejszyć wartość, następnie wybierz prawy przycisk aby zapisać, wybierz środkowy, aby potwierdzić zapis.

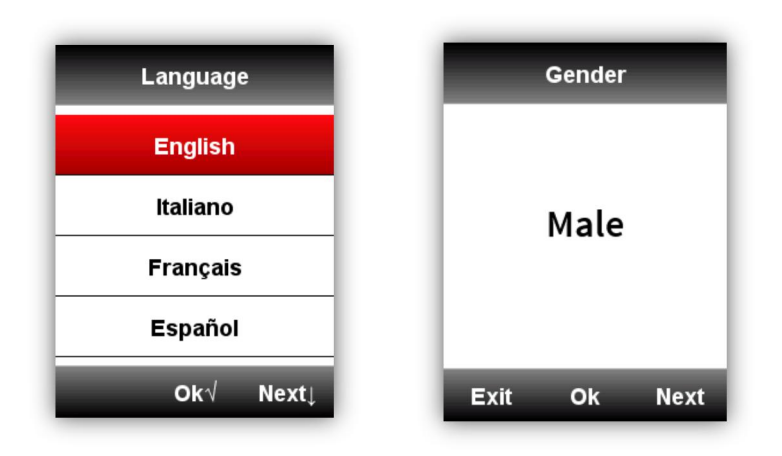

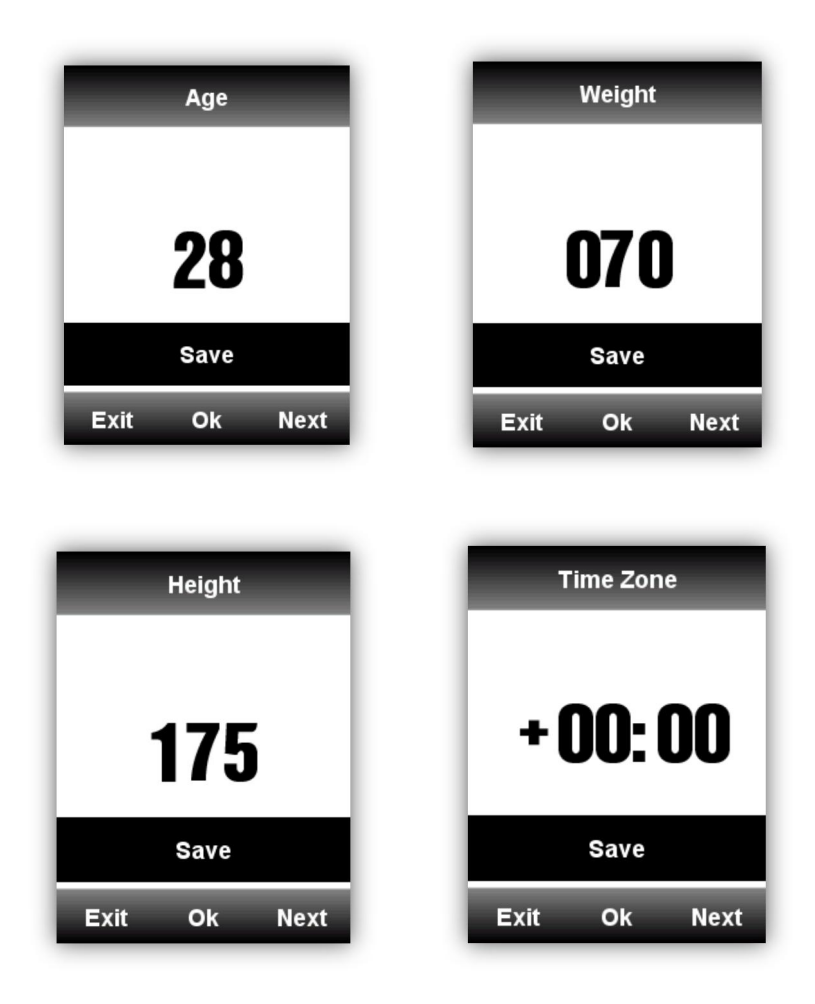

Po zakończeniu ustawień, urządzenie przejdzie na stronę wyświetlania danych Aby lepiej korzystać z iGS618, proszę wprowadzić więcej ustawień jak poniżej.

#### Format czasu

Dostępne są 2 formaty czasu do wyboru: 12/24h. Wejdź w **SETTING**(ustawienia)-**Day**(dzień) **Time**(czas)-**Time Format**(format czasu).

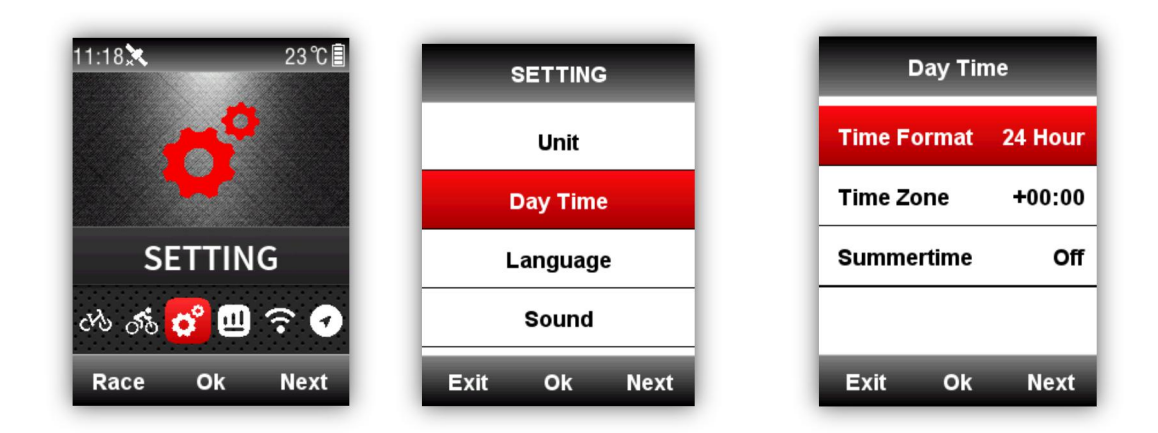

## Łączenie z czujnikami ANT+

Jeśli masz czujniki ANT+, przed pierwszym użyciem proszę je wyszukać, jak poniżej: **SENSORS**(czujniki)-**Search All**(wyszukaj wszystkie). Wyszukiwanie może zająć trochę czasu.

Uwaga: Proszę się upewnić, że czujniki są w trybie umożliwiającym ich wyszukanie (wake-up mode)

- 1. Czujnik tętna należy nosić bezpośrednio na skórze, tuż wokół klatki piersiowej
- 2. Czujnik kadencji należy zainstalować na boku ramienia korby, od strony wewnętrznej, nastepnie obróć ramieniem korby w celu sprawdzenia poprawności działania.
- 3. Czujnik prędkości należy zainstalować na górze piasty przedniego koła, następnie obróć przednim kołem w celu sprawdzenia poprawności działania.

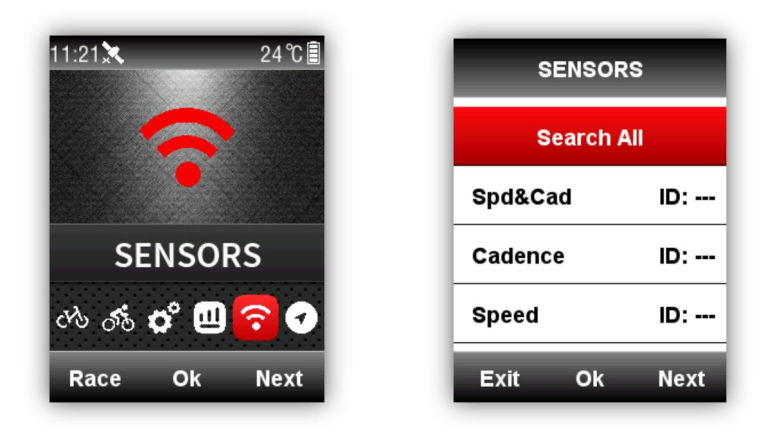

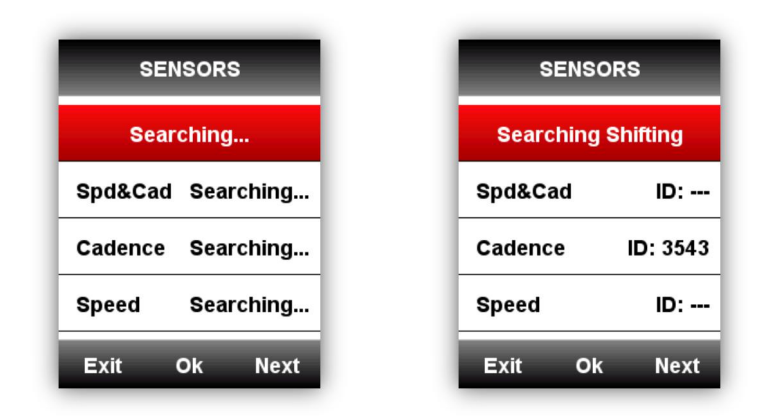

#### Wyświetlane ikony wskaźników

Kiedy sensory są podłączone, ikony wskaźników bedą wyświetlane w górnej części ekranu, jak poniżej:

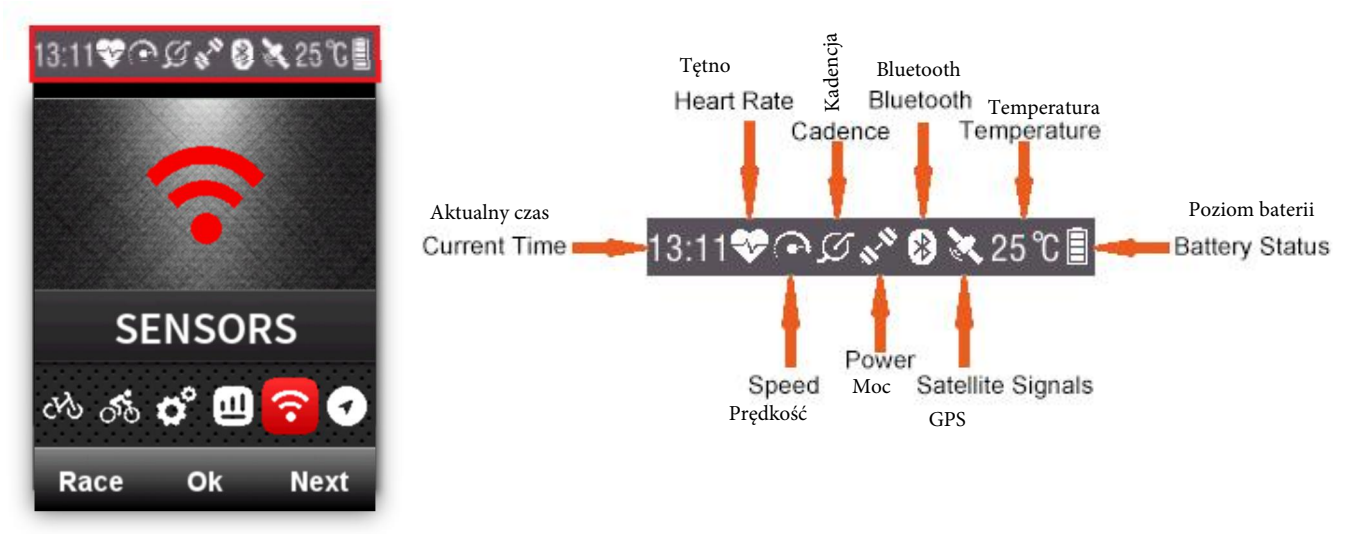

#### Ustawienie parametrów rowera

Obwód koła roweru należy ustawić w przypadku korzystania z czujnika prędkości ANT+.

Aby ustawić obwód koła, proszę wejść w **BIKE** menu(menu roweru), wybrać dany rower, ustawić obwód, zapisać i wyjść z menu jak poniżej:

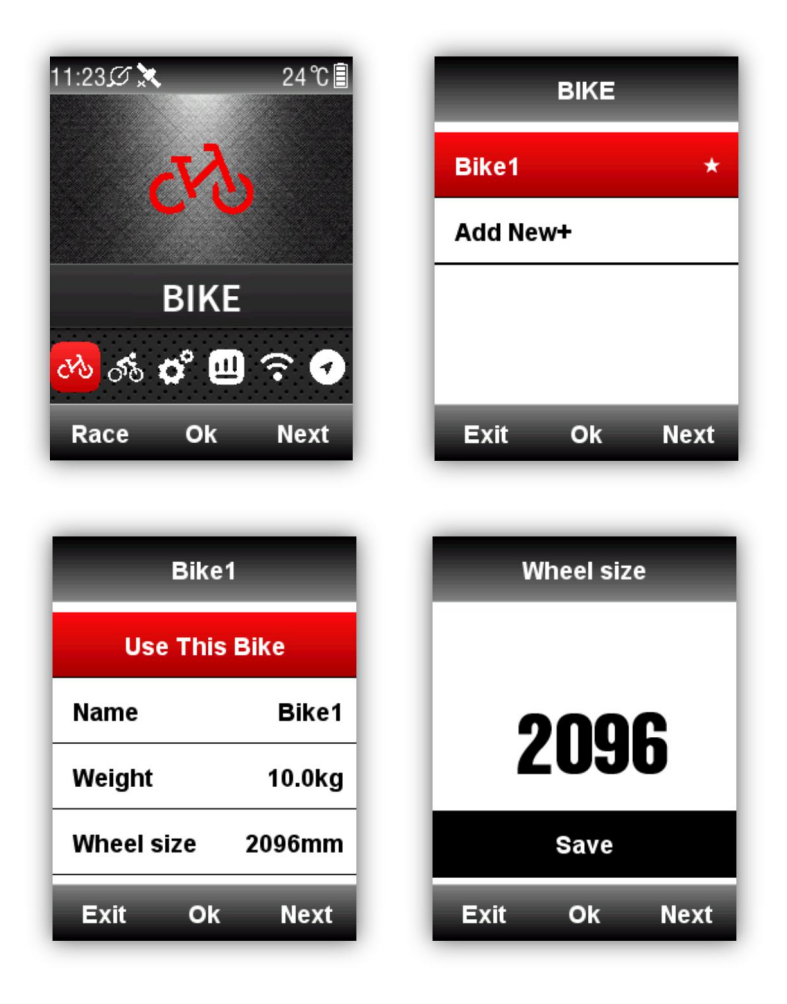

#### Wielkości kół i ich obwody

| Rozmiar koła | Obwód (mm) | Rozmiar koła | Obwód (mm) |
|--------------|------------|--------------|------------|
| 12 × 1.75    | 935        | 26 × 1.75    | 2023       |
| 14 × 1.5     | 1020       | 26 × 1.95    | 2050       |
| 14 × 1.75    | 1055       | 26 × 2.00    | 2055       |
| 16 × 1.5     | 1185       | 26 × 2.10    | 2068       |
| 16 × 1.75    | 1195       | 26 × 2.125   | 2070       |
| 18 × 1.5     | 1340       | 26 × 2.35    | 2083       |
| 18 × 1.75    | 1350       | 26 × 3.00    | 2170       |
| 20 × 1.75    | 1515       | 27 × 1       | 2145       |
| 20 × 1-3/8   | 1615       | 27 × 1-1/8   | 2155       |
| 22 × 1-3/8   | 1770       | 27 × 1-1/4   | 2161       |
| 22 × 1-1/2   | 1785       | 27 × 1-3/8   | 2169       |
| 24 × 1       | 1753       | 650 × 35A    | 2090       |

| 24×3/4 Tubular | 1785 | 650 × 38A    | 2125 |
|----------------|------|--------------|------|
| 24 × 1-1/8     | 1795 | 650 × 38B    | 2105 |
| 24 × 1-1/4     | 1905 | 700 × 18C    | 2070 |
| 24 × 1.75      | 1890 | 700 × 19C    | 2080 |
| 24 × 2.00      | 1925 | 700 × 20C    | 2086 |
| 24 × 2.125     | 1965 | 700 × 23C    | 2096 |
| 26 × 7/8       | 1920 | 700 × 25C    | 2105 |
| 26 × 1(59)     | 1913 | 700 × 28C    | 2136 |
| 26 × 1(65)     | 1952 | 700 × 30C    | 2170 |
| 26 × 1.25      | 1953 | 700 × 32C    | 2155 |
| 26 × 1-1/8     | 1970 | 700C Tubular | 2130 |
| 26 × 1-3/8     | 2068 | 700 × 35C    | 2168 |
| 26 × 1-1/2     | 2100 | 700 × 38C    | 2180 |
| 26 × 1.40      | 2005 | 700 × 40C    | 2200 |
| 26 × 1.50      | 2010 | 27.5×1.5     | 2074 |
| 27.5×1.75      | 2114 | 27.5×1.95    | 2146 |
| 27.5×2.125     | 2174 |              |      |

#### Uzyskiwanie sygnałów satelitarnych

#### iGS618 będzie automatycznie pozyskiwał sygnały satelitarne, gdy będzie włączony.

Upewnij się, że iGS618 jest na zewnątrz i jest wolny dostep do nieba.

Zazwyczaj uzyskanie sygnałów sateliternych zajmuje od 5 do 20s.

Proszę się nie przemieszczać podczas uzyskiwania przez urządzenie sygnałów satelitarnych.

Czas i data zostaną ustawione automatycznie po uzyskaniu sygnału satelitarnego.

lkony sygnałów satelitarnych:

| X | Silny sygnał                           |
|---|----------------------------------------|
| X | Normalna moc sygnału                   |
| X | Brak sygnału<br>( pozycja nieustalona) |
| × | Nieczynny GPS                          |

W menu głównym, wybierz lewy przycisk, aby przejść do strony wyświetlania danych, ikona w lewym górnym rogu ekranu również pokazuje natężenie sygnałów satelitarnych.

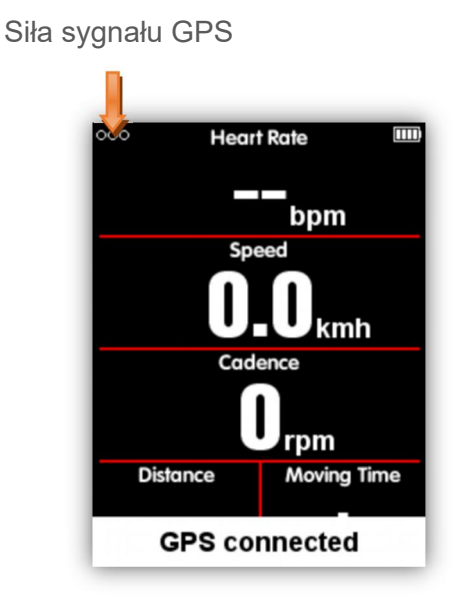

#### Rozpoczęcie jazdy

Po wykryciu ruchu, iGS618 automatyczne zacznie odliczanie, poczekaj aż odliczanie się zakończy lub wybierz środkowy przycisk, aby natychmiast rozpocząć rejestrację jazdy, lub wybierz lewy przycisk, aby anulować. Aby wyłączyć funkcję automatycznego nagrywania i wybrać zapis ręczny, zapoznaj się z **Auto Functions**(funkcje AUTO).

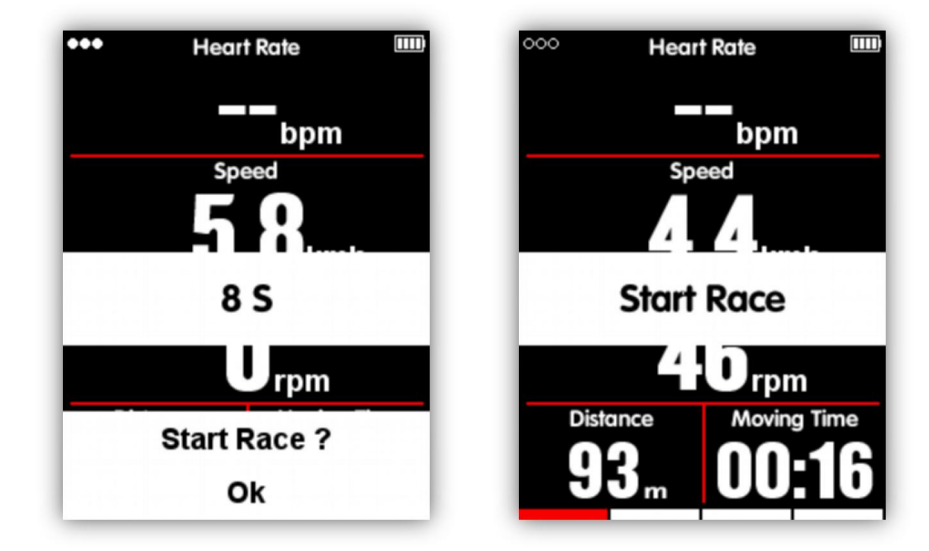

W trybie rejestracji aktywności, ikona w prawym górnym rogu ekranu (obok ikony baterii) pokaże stan rejestracji aktywności.

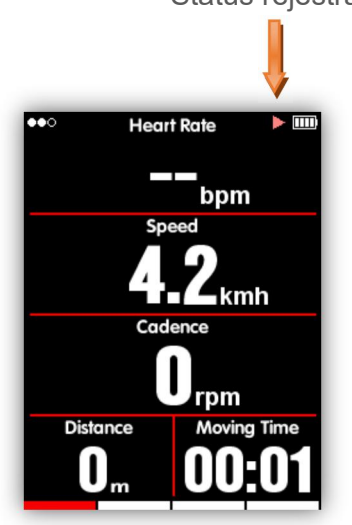

#### Status rejestracji aktywności

#### Pauza i wznowienie

Po zatrzymaniu się, iGS618 wykryje brak ruchu i automatycznie wstrzyma rejestrację jazdy. Ikona statusu zmieni się odpowiednio z nagrywania na pauzę. Można również wybrać środkowy przycisk, aby wstrzymać rejestrację ręcznie.

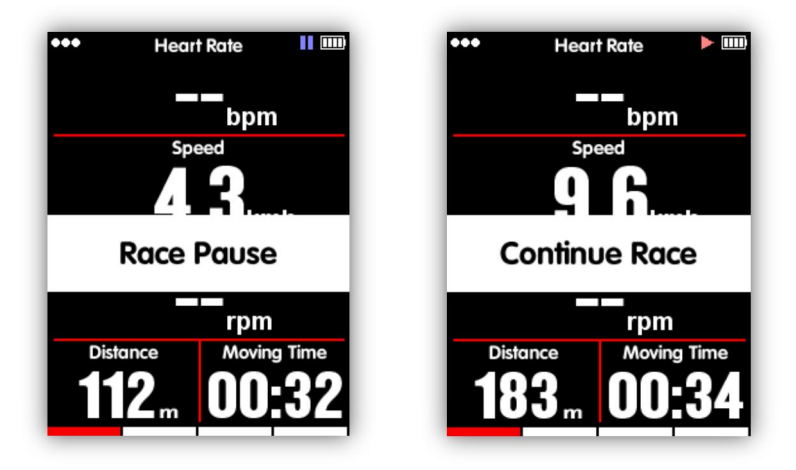

#### Przewijanie stron (ekranów z danymi)

#### Przewijanie dół/góra

Na stronie(ekranie) z wyświetlanymi danymi wybierz prawy przycisk, aby zmieniać wybrane strony. Czerwony pasek u dołu ekranu wskazuje aktualną stronę. Więcej ustawień dotyczących stron można znaleźć w sekcji: Advanced Setting(ustawienia zaawansowane)-MODE(tryb)-Page Selection(wybór strony)-Set Pages(ustawienia stron).

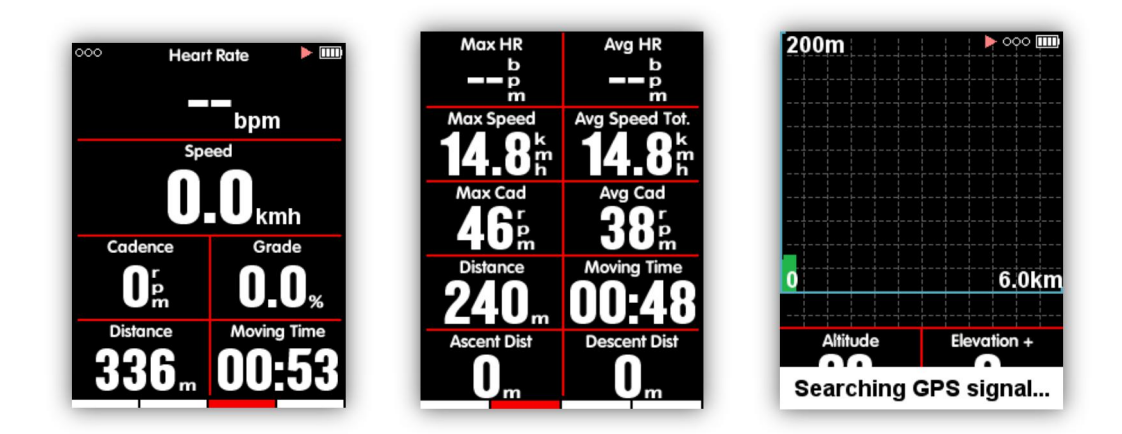

#### Okrążenia

Jeśli chcesz analizować w jednym segmencie dane, wybierz środkowy przycisk w obszarze tryb rejestracji, aby rozpocząć okrążenia, komputer będzie zapisywał nowe okrążenie i pokaże czas ostatniego okrążenia.

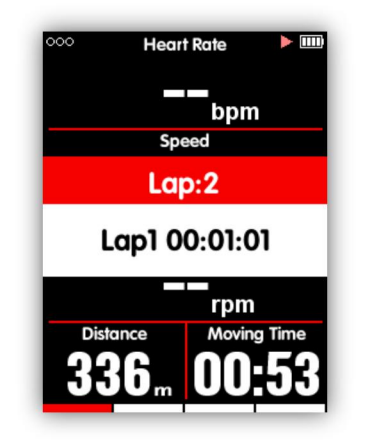

# Zakończenie jazdy

#### Zatrzymanie zapisu

Wybierz lewy przycisk, aby zakończyć przejażdżkę, następnie środkowy, by zapisać jazdę. Kiedy aktywność jest zakończona, ikona wskaźnika nagrywania zniknie. Wyłączenie iGS618 przy aktywnym trybie rejestracji spowoduje również automatyczne zapisanie jazdy.

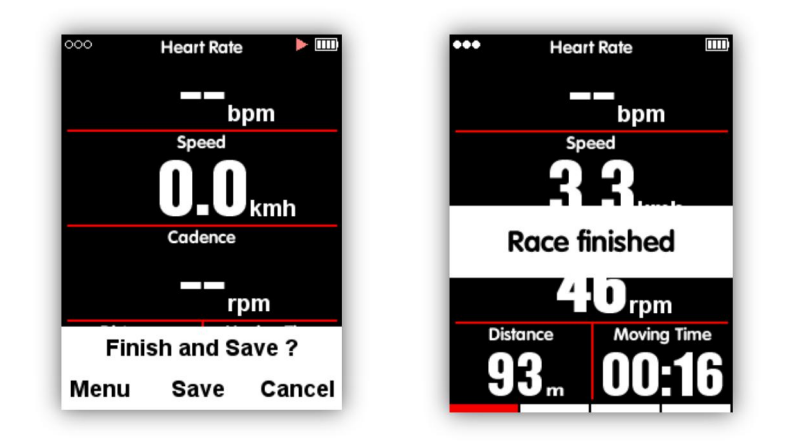

# Przegląd parametrów jazdy

Aktywność można sprawdzić w menu **MEMORY**(pamięć), jak poniżej:

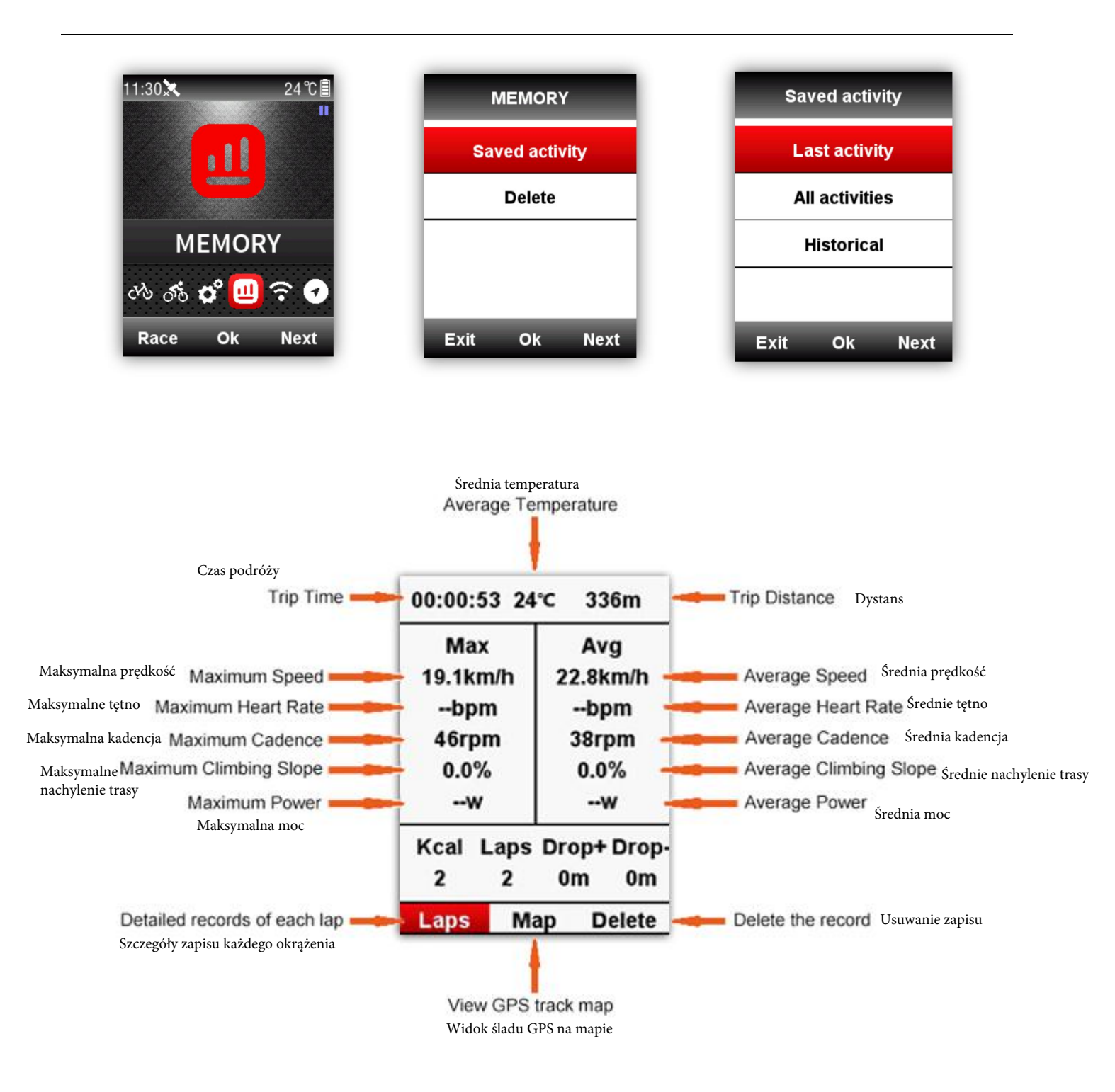

Dostępne są 3 menu do wyboru pod ekranem ze streszczeniem informacji o jeździe, wybierz środkowy przycisk, by przejść do **Last activity**(ostatnia aktywność) lub wybranych danych w ramach **All activites**(wszystkie aktywności). Aby uzyskać szczegółowe dane wybierz: **Laps**(okrążenia),aby sprawdzić wszystkie dane o bieżącym okrążeniu(ponownie wybierz środkowy przycisk, następnie prawy, by przejść do następnego okrążenia);wybierz **Map**(Mapa), by sprawdzić ślad GPS na mapie bieżącej aktywności oraz wejść do funkcji nawigacyjnych(sprawdź szczegółowe wprowadzenie do tych funkcji w rozdziale **Funkcje Nawigacji**). Wybierz **Delete**(usuń), aby usunąć bieżącą aktywność.

#### Przesyłanie danych z urządzenia

Aby analizować dane aktywności, należy je przesłać do aplikacji iGPSPORT poprzez Bluetooth lub za pośrednictwem kabla USB i wczytać na stronie analizy danych.

#### Przesyłanie przez Bluetooth

Wybierz **SENSORS**(czujniki) w menu głównym, nastepnie Bluetooth, wybierz środkowy przycisk, aby uruchomić Bluetooth, wyszukaj iGPS618 w zainstalowanej w smatrfonie aplikacji iGPSPORT, po pomyślnym połączeniu, na ekranie pojawi się **Connect**(połączono), następnie można przesyłać dane aktywności do aplikacji.

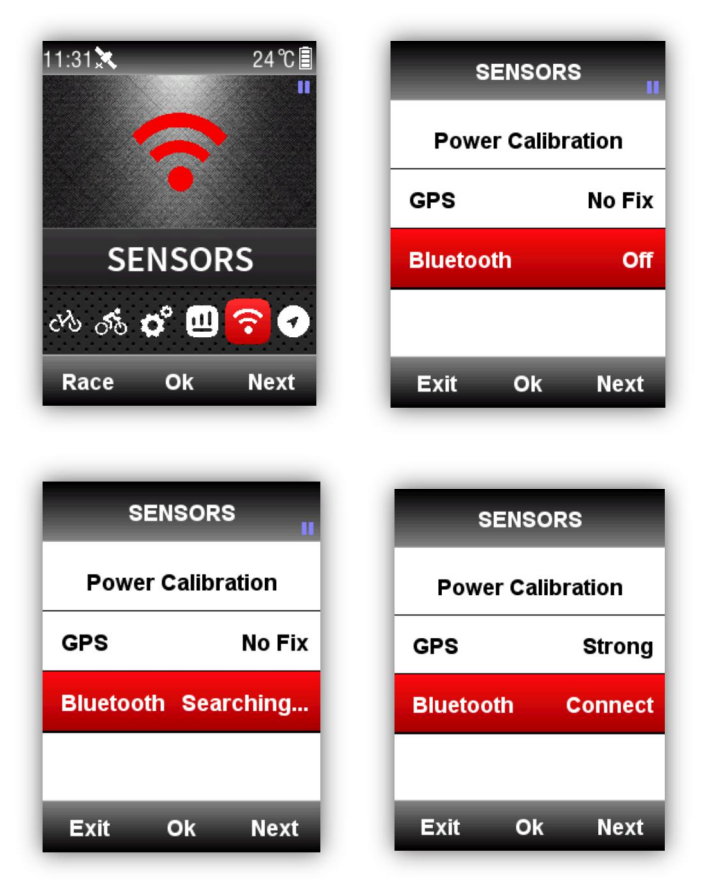

|   |        | Searching  | S.C. | Dev                 | ice        |
|---|--------|------------|------|---------------------|------------|
|   | iGS50  | R251-90    |      |                     |            |
| Π | iGS50  | R551-85    |      |                     |            |
|   | 100010 | units, sid |      | 2 2                 | iGS618     |
|   | 103010 | 100-00     |      |                     |            |
| U | BB10S  | R251:-95   |      | Firmware version    | 1.00       |
|   | iGS60  | P5SI-95    |      | Weight              | 70 kg      |
| п | iGS618 | R\$51-98   |      | Gender              | Male<br>28 |
|   |        |            |      | Height              | 175 cm     |
|   |        |            |      | Wheel circumference | 2096 mm    |
|   |        |            |      | Bike weight         | 10 kg      |
|   |        |            |      | <b>1</b>            | ×          |
|   |        |            |      | Activities list     | Disconnect |

(W przykładzie pokazano aplikację dla systemu iOS)

## Przesyłanie za pomocą kabla USB

- 1) Wyłącz iGS618.
- 2) Połącz iGS618 z komputerem za pomocą kabla USB.
- 3) Wybierz lewy przycisk by przejść do trybu połączenia, ikona baterii zaświeci się.
- 4) Gdy komputer rozpozna iGS618 jako nowy dysk, skopiuj pliki z danymi aktywności z folderu w urządzeniu na komputer jak poniżej:

(Litera dysku):\iGPSPORT\Activities\(nazwa pliku).fit. Plik ma rozszerzenie: ".fit".

5) Zaloguj się na swoje konto: <u>http://i.igpsport.com</u>, wybierz plik o rozszerzeniu ".fit" aby przesłać.

| ,                                                           |                                                                                         |                          |                         |                                 | 🔛 中文 🚦         | English   | Español     | More |
|-------------------------------------------------------------|-----------------------------------------------------------------------------------------|--------------------------|-------------------------|---------------------------------|----------------|-----------|-------------|------|
| GPSPORT                                                     |                                                                                         | Home                     | Trip Calendar           | Road Book                       | Ranking        | +         | Upload Data | ۲    |
| uctivity Upload                                             | Activity Upload<br>Applies to multiple .ft, .igs, .tc<br>Please contact with online ser | x files。<br>vice (e-mail | I: service@igpsport.com | i) for help if having any quesi | tions on files | uploading |             |      |
|                                                             | file name Start uploading                                                               |                          | size                    | status                          | operatin       | g         |             |      |
| <i>igpsport</i>                                             |                                                                                         |                          |                         |                                 |                |           |             |      |
| iGPSPORT   iGPSPORT APP Dov<br>E-mail: service@igpsport.com | wnload   Alibaba   Facebook   Google+   You                                             | tube                     |                         |                                 |                |           |             |      |
| Copyright 2017.Qiwu Technology                              | Co.,Ltd.All Rights Reserved.                                                            |                          |                         |                                 |                |           |             |      |

| <b>IGPSPORT</b> | Но                                                                                                    | me Trip Calendar                       | Road Book R                                                                                                    | anking + Upload Data                                                                                                    |
|-----------------|----------------------------------------------------------------------------------------------------|----------------------------------------|----------------------------------------------------------------------------------------------------|----------------------------------------------------------------------------------------------------|
| Activity Upload | Activity Upload<br>Applies to multiple .ftt, .jgs, .tcx fi<br>Please contact with online service         | ies。<br>(e-mail: service@igpsport.com) | for help if having any question                                                                                        | s on files uploading.                                                                                                    |
|                 | Choose multiple files file name                                                                          | size                                   | status                                                                                                    | operating                                                                                                    |
|                 | 2017-12-14-18-18-24.fit                                                                                  | 8.5kb                                  | Waiting for upload                                                                                                    | Delete                                                                                                    |
|                 |                                                                                                    |                                        |                                                                                                    |                                                                                                    |
|                 | 2017-12-20-11-25-34.fit                                                                                  | 1.1kb                                  | Waiting for upload                                                                                                    | Delete                                                                                                    |
|                 | 2017-12-20-11-25-34.fit<br>2017-12-20-11-26-35.fit                                                       | 1.1kb<br>2.5kb                         | Waiting for upload<br>Waiting for upload                                                                               | Deleto                                                                                                    |
|                 | 2017-12-20-11-25-34.fit<br>2017-12-20-11-26-35.fit<br>2017-12-22-03-34-57.fit                            | 1.1kb<br>2.5kb<br>3.5kb                | Waiting for upload<br>Waiting for upload<br>Waiting for upload                                                         | Doteto Doteto Doteto                                                                                                    |
|                 | 2017-12-20-11-25-34.fit<br>2017-12-20-11-26-35.fit<br>2017-12-22-03-34-57.fit<br>2018-01-03-11-58-34.fit | 1.1kb<br>2.5kb<br>3.5kb<br>1.5kb       | Waiting for upload       Waiting for upload       Waiting for upload       Waiting for upload       Waiting for upload | Dointo Dointo Do |

| IGPSPUNI        | Но                                                                                           | ome Trip Calenda                    | ar Road Book                     | Ranking                  | + Upload Data | Ģ |
|-----------------|----------------------------------------------------------------------------------------------|-------------------------------------|----------------------------------|--------------------------|---------------|---|
| Activity Upload | Activity Upload<br>Applies to multiple .fit, .igs, .tex<br>Please contact with online servic | files,<br>æ (e-mail: service@igpspo | rt.com) for help if having any ( | questions on files uploa | ading.        |   |
|                 | file name                                                                                    | size                                | status                           |                          | operating     |   |
|                 | 2017-12-14-18-18-24.fit                                                                      | 8.5kb                               | Uploaded successf                | ully                     |               |   |
|                 | 2017-12-20-11-25-34.fit                                                                      | 1.1kb                               | Uploaded successf                | ully                     |               |   |
|                 | 2017-12-20-11-26-35.fit                                                                      | 2.5kb                               | Uploaded successf                | ully                     |               |   |
|                 | 2017-12-22-03-34-57.fit                                                                      | 3.5kb                               | Uploaded successf                | ully                     |               |   |
|                 | 2018-01-03-11-58-34.fit                                                                      | 1.5kb                               | Uploaded successf                | ully                     |               |   |
|                 |                                                                                              |                                     |                                  |                          |               |   |

#### Ustawienia zaawansowane

## Dostosowywanie ekranów z danymi

iGS618 obsługuje spersonalizowane wyświetlanie danych na ekranach, w tym wybór strony z danymi, wyświetlanie kolumn i elementów danych.

#### Wybór ekranu z danymi

Wybierz **MODE**(tryb), wybierz: **Race Mode**(tryb wyścigu), **Training mode**(tryb treningu) i **Indoor mode**(tryb halowy), lub dodać nowy tryb(**Add New+**), ★ oznacza wybrany tryb. Wybierz środkowy przycisk, by wprowadzić ustawienia, wybierz środkowy przycisk ponownie, aby zapisać ustawienia.

| 11:42 🛞 💸               | 23 °C 🗐                                                                |                                           | MODE           |                                          |       | R                      | ace Mode | 2    |
|-------------------------|------------------------------------------------------------------------|-------------------------------------------|----------------|------------------------------------------|-------|------------------------|----------|------|
|                         |                                                                        | Race Mo                                   | de             | *                                        |       | Use                    | This Mo  | de   |
| Un                      |                                                                        | Training                                  | Mode           |                                          |       | Page So                | election | •    |
| MOD                     | E                                                                      | Indoor N                                  | lode           |                                          |       | Set Pag                | es       | •    |
| cts <mark>ನಕ</mark> 🗳 😃 | 9 奈 €                                                                  | Add New                                   | /+             |                                          |       | Set Alar               | ms       | •    |
| Race Ok                 | Next                                                                   | Exit                                      | Ok N           | lext                                     | - 1   | Exit                   | Ok       | Next |
|                         | Race I<br>Use This<br>Page Select<br>Set Pages<br>Set Alarms<br>Exit O | Mode<br>s Mode<br>ion<br>)<br>)<br>k Next | Pi<br>Pi<br>Pi | Page<br>age 1<br>age 2<br>age 3<br>age 4 | Selec | tion<br>Or<br>Or<br>Of |          |      |

#### Ustawienia strony wyświetlania danych

Proszę ustawić strony jak poniżej, wybierz środkowy przycisk, aby wejść, wybierz prawy przycisk, aby zmienić w zakresie 1-10 pól z danymi, wybierz środkowy przycisk, aby potwierdzić ustawienie.

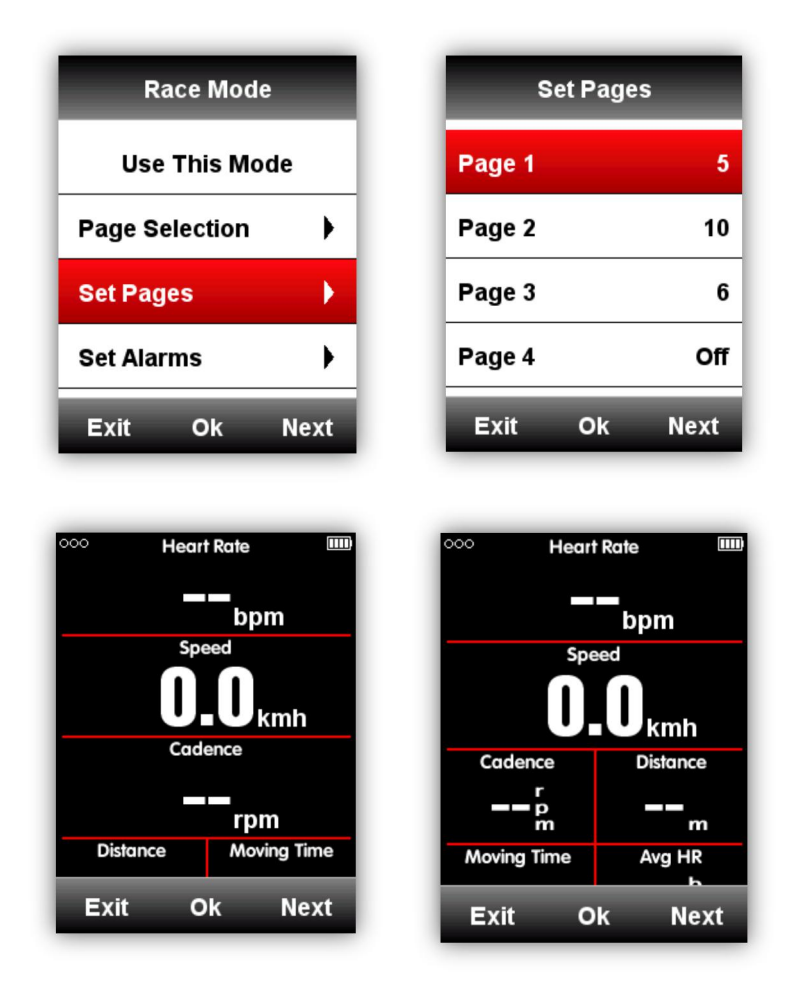

Po ustawieniu pól z danymi, wybierz środkowy przycisk, aby wprowadzić ustalone wartości danych. Wybierz prawy przycisk, aby przejść do wybranego pola, a następnie skonfiguruj wartości danych. Poniżej znajduje się przykład kroków dla zamiany **Distance**(dystans) na **Time of Day**(pora dnia):

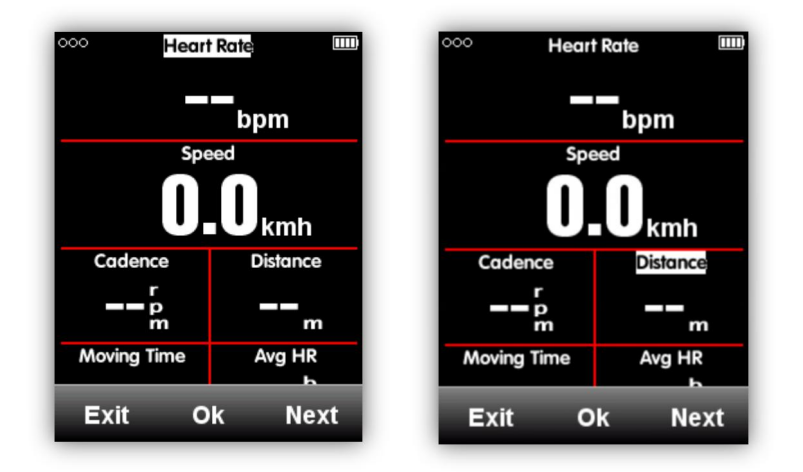

Wybierz prawy przycisk, trzymaj wcisnięty do pojawienia się migającego kursora w polu **Distance**(dystans), wybierz środkowy przycisk, aby wejść w **Choose Group**(wybierz grupę), wybierz **Other Functions**(inne funkcje), wybierz **Time of Day**(pora dnia), wybierz lewy przycisk, aby zapisać i wyjść.

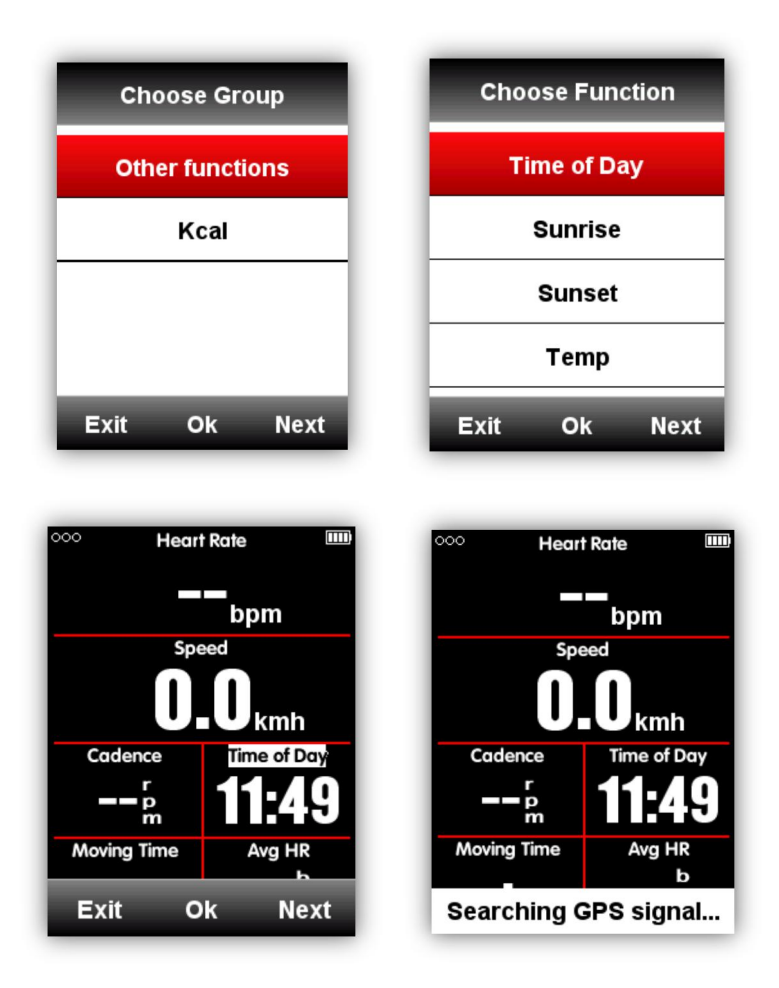

Elementy danych, któe można wybrać są następujące:

| Grupa                 | Elementy danych                                                                                                    |
|-----------------------|----------------------------------------------------------------------------------------------------|
| Funkcje<br>prędkości  | Speed/Avg Speed Tot./Avg Speed Mov./Max Speed/Lap Speed /Pre Lap<br>Spd /Max Lap Spd/Max Pre Lap Spd                                                                                                    |
| Funkcje<br>kadencji   | Cadence/Avg Cad/Max Cad/Lap Cad /Pre Lap Cad /Max Lap Cad/Max Pre Lap Cad / Cadence Zone                                                                                                    |
| Funkcje<br>tętna(HRM) | Heart Rate/Avg HR/Max HR/Lap HR/Max Lap HR/Pre Lap HR/Max Lap<br>HR/Max Pre Lap HR/HR Zone/Heart Rate %/Avg HR%/ Max HR%/Lap<br>HR%/Pre Lap HR%/Max Lap HR%/Max Pre Lap HR%                                                                        |
| Funkcje<br>mocy       | Power/Avg Pwr/Max Pwr/Lap Pwr/Pre Lap Pwr/Max Lap Pwr/Max Pre Lap<br>Pwr/Pwr Zone/Pwr3s/Pwr10s/Pwr30s/Pwr %FTP/Pwr IF/Pwr NP Avg/Pwr<br>TSS/Pwr watts/kg/kilojoules/Pwr Left%//Pwr<br>Right%/L.TQ.Effect/R.TQ.Effect/L. Ped.Smooth./R. Ped.Smooth. |
| Funkcje<br>dystansu   | Distance/Ascent Dist/Descent Dist/Lap Dist/Pre Lap<br>Dist/Odometer/Destination Dist                                                                                                    |

| Funkcje<br>wysokości<br>owe | Altitude/Grade/VAM/ VAM 30s/Elevation(+)/Elevation(-)/Max Altitude/Min<br>Altitude/ VAM+ Avg / VAM - Avg / VAM+ Max / VAM - Max/Avg Grade+/<br>Avg Grade - /Max Grade +/ Max Grade-/ Lap Elev +/ Pre Lap Elev + / Lap<br>VAM+ / Pre Lap VAM+/Lap Grade +/ Pre Lap Grade + |
|-----------------------------|----------------------------------------------------------------------------------------------------|
| Funkcje<br>czasowe          | Tot. Time/ Moving Time/ Record Time/ Avg Lap/ Laps/ Lap Time/ Pre Lap<br>Time                                                                                                    |
| Shifting<br>functions       | Front Gear/ Rear Gear/ Gears/ Gear Batt./ Front Batt./ Rear Batt.                                                                                                    |
| Inne<br>funkcje             | Time of Day/Sunrise/Sunset/ Temperature/GPS(signals strength)/<br>Accuracy(GPS Accuracy)/Direction                                                                                                    |
| Kalorie                     | Kcal(kalorie)                                                                                                    |

## Funkcje Auto

Funkcje Auto ustawia się w menu **MODE** (tryb).

## Auto zapis

Proszę ustawić funkcję Auto zapis jak poniżej:

Wejdź w **MODE**(tryb) i dodonaj wyboru trybu jazdy(★ oznacza wybrany tryb), wybierz **Auto Save**(auto zapis), wybierz środkowy przycisk, aby zmienić z **Off** na 10s lub 5s.

- <sup>1</sup> Wybór **Auto Save** Off oznacza wyłączenie funkcji auto zapisu, można wybrać środkowy przycisk poniżej obszaru wyświetlania danych, aby rozpocząć rejestrację.
- 2. Wybór **Auto Save** 10s/5s oznacza, że funkcja auto zapisu jest włączona i rozpocznie się automatyczny zapis co 10 lub 5s.

| Race Mode        |     | Auto S    |
|------------------|-----|-----------|
| Auto Save        | )   | Auto Save |
| Auto Pause       | •   |           |
| uto Lap          | •   |           |
| Auto Switch Page | •   |           |
| Exit Ok N        | ext | Exit Ok   |

| Auto Save    | Auto Save     |
|--------------|---------------|
| Off          | Auto Save Off |
| 10s          |               |
| 5s           |               |
|              |               |
| Exit Ok Next | Exit Ok Next  |

**Uwaga**: gdy funkcja **Auto Save** jest włączona i gygnał GPS jest słaby, iGS618 może rozpocząć odliczanie nawet, gdy urządzenie jest w trybie spoczynku(brak ustalonej pozycji), użycie czujnika prędkości może pomóc w rozwiązaniu tego problemu.

#### Auto Pauza

Kiedy iGS618 jest włączony, a funkcja **Auto Pause**(auto pauza) jest włączona, urządzenie zatrzyma się automatycznie po zakonczeniu jazdy. Jeśli chcesz użyć ręcznej pauzy, skorzystaj z funkcji **Manually Pause**(ręczna pauza).

Wybierz środkowy przycisk, aby ustawić funkcję Auto Pause, jak poniżej:

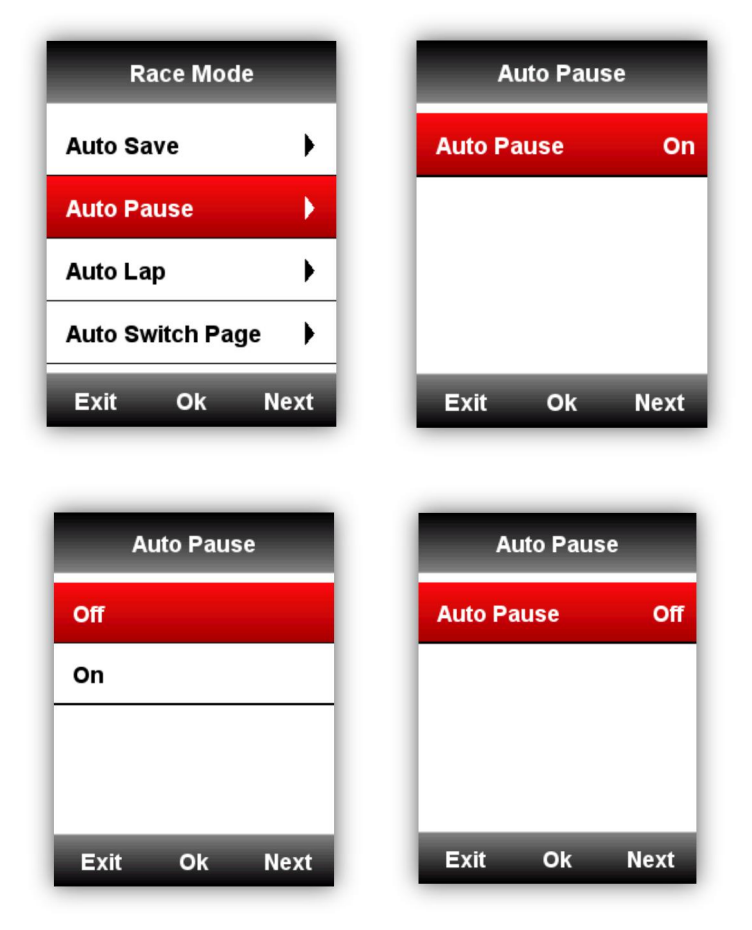

## Auto okrążenia

W trybie jazdy można wybrać funkcję **Auto Lap**(æuto okrążenia) w oparciu o **position**(położenie) lub **distance**(odległość).

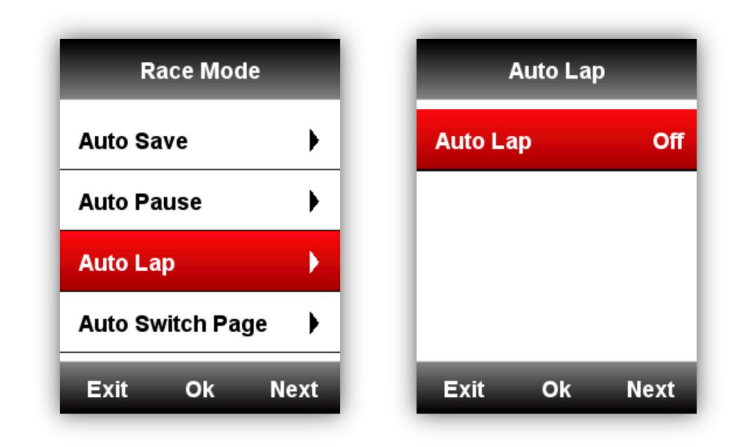

## Auto f krążenia w oparciu o położenie

Urządzenie będzie oznaczać okrążenia automatycznie według pozycji(w określonej pozycji).

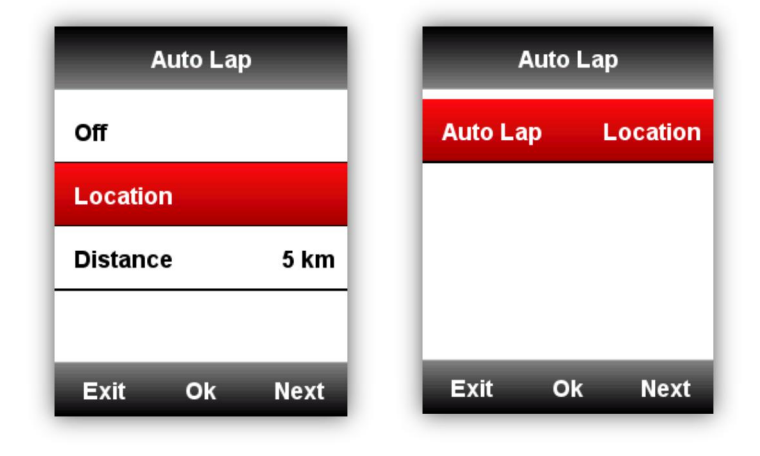

## Auto okrążenia w oparciu o odległość:

Urządzenie automatycznie oznaczy okrążenie po pokonaniu określonej odległości**(Distance)**. Ustaw odległość jak poniżej:

| Auto Lap      | Distance       | Distance                  |
|---------------|----------------|---------------------------|
| Off           |                |                           |
| Location      | 005            | 010                       |
| Distance 5 km | 003            |                           |
|               | Save           |                           |
| Exit Ok Next  | Exit Ok Next   | ( <del>+</del> ) (-) Next |
|               |                |                           |
| Distance      | Auto Lap       | Auto Lap                  |
|               | Off            | Auto Lap Distance         |
| 010           | Location       |                           |
| 010           | Distance 10 km |                           |
| Save          |                |                           |
| Exit Ok Next  | Exit Ok Next   | Exit Ok Next              |

# Auto przewijanie stron(ekranów z danymi)

Za pomocą funkcji **Auto Switch Page** można automatycznie przechodzić cyklicznie przez wszystkie strony wyświetlania danych.

| Race Mode        |     | Auto Switc | h Page |
|------------------|-----|------------|--------|
| Auto Save        | •   | Status     | c      |
| Auto Pause       | •   |            |        |
| Auto Lap         | •   |            |        |
| Auto Switch Page | •   |            |        |
| Exit Ok N        | ext | Exit Ok    | Nex    |

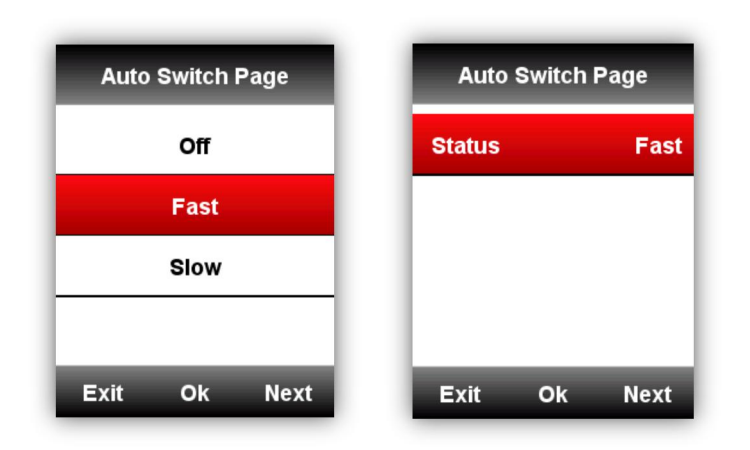

## Ustawienia wyświetlania

Proszę ustawić: **Backlight Time**(czas podświetlenia), **Night Backlight**(podświetlenie nocne), **Color Mode**(tryb kolorów) i **Day Bright**(podświetlenie w ciagu dnia) jak poniżej:

| SETTING        | Display               | Display               |
|----------------|-----------------------|-----------------------|
| Display        | Backlight Time 15 Sec | Backlight Time 15 Sec |
| GPS            | Night Backlight Auto  | Night Backlight Auto  |
| User Profile   | Color Mode Auto       | Color Mode Auto       |
| Training Zones | Day Bright 50%        | Day Bright 50%        |
| Exit Ok Next   | Exit Ok Next          | Exit Ok Next          |

## Tryb wyświetlania kolorów

Ustaw urządzenie tak, aby wyświetlało kolory dzienne(czarna czcionka i białe tło) lub nocne(biała czcionka i czarne tło). Można wybrać opcję Auto, aby zezwolić urządzeniu na automatyczne ustawianie kolorów dziennych lub nocnych na podstawie pory dnia.

#### SETTING-Display-Color Mode-Auto/Day /Night

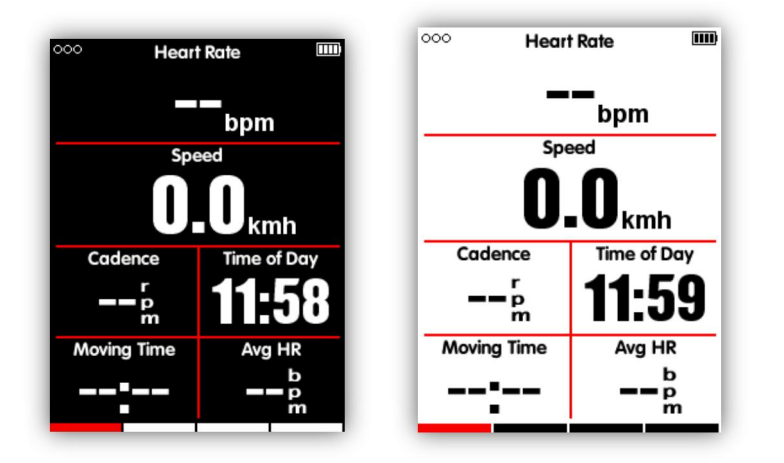

Uwaga: można ustawić tylko podświetlenie dzienne dla stron wyświetlania danych, podświetlenie interfejsów menu są domyślnie ustawione na 100% w ciągu dnia.

## Strona wysokości

Gdy **height page**(strona wysokości) jest włączona, można sprawdzić historię wysokości trasy w bierzącym okrążeniu.

Stronę wysokości można włączyć/wyłączyć w trybie jazdy, można również ustawić obszar wyświetlania i elementy na stronie w menu **MODE**(Tryb)-**Set Pages**(ustaw strony).

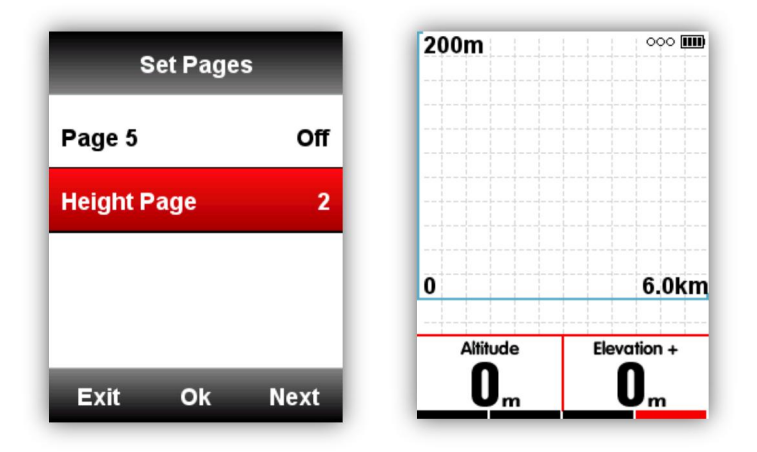

#### Nawigacja

#### Lokalizacja

Można rejestrować i zapisywać lokalizacje w urządzeniu.

Wejdź w **NAVIGATION**(Nawigacja)-**History Routes**(historia trasy), aby otworzyć listę aktywności, wybierz żądane trasy, urządzenie pokaże swoją ścieżkę GPS, wybierz **Navigation**(Nawigacja) lub **Return**(powrót). Wybierz środkowy przycisk, aby wejść do stron wyświetlania danych, środkowy przycisk służy również do powiekszania/pomniejszania.

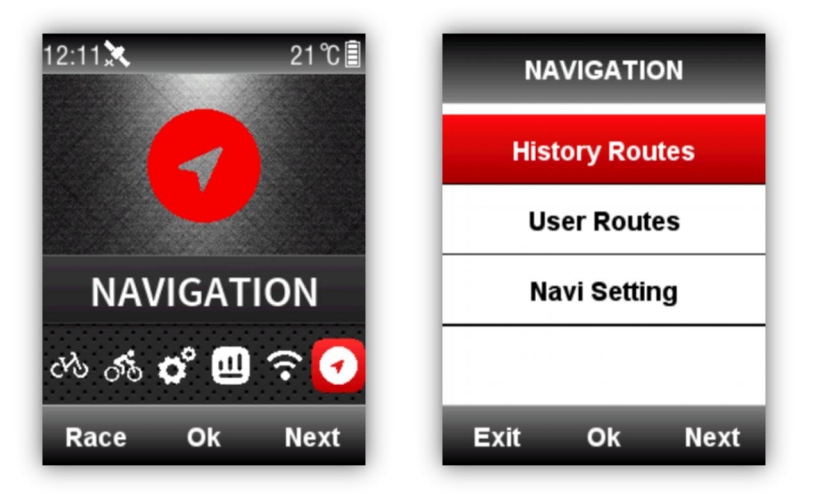

Uwaga: Czynności w menu **MEMORY** mogą być również otwierane z **Navigation**(Nawigacja): **MEMORY**(pamięć)-**Saved Activity**(zapisane aktywności)-**Last Activity**(ostatnia aktywność)/ **All Activites**(wszystkie aktywności)/**Historical-Map**(mapa historyczna).

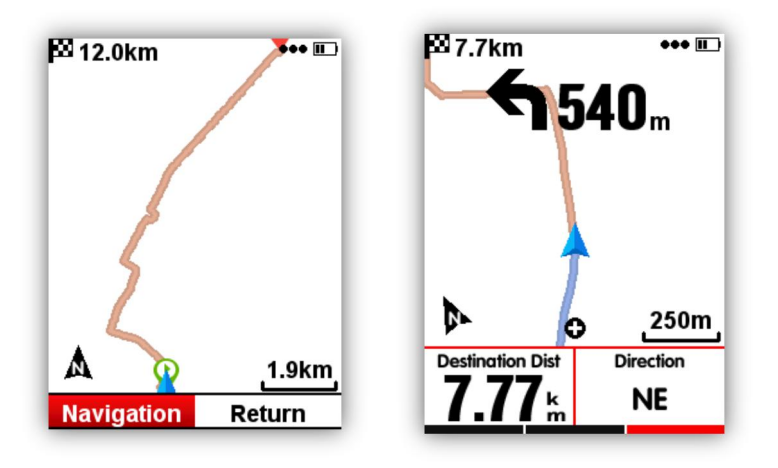

#### Mapa drogowa

iGS618 obsługuje mapy drogowe w formatach: .fit, .GPX i .TCX.

Po zaplanowaniu trasy, skopiuj plik mapy do folderu: **iGPSPORT\Navigation** przewodem USB, następnie włącz iGS618. Mapę możesz znaleźć w **Navigation**(Nawigacja)-**User Routes**(trasy użytkownika). Otwórz plik, aby rozpocząć nawigację lub **Return**(powrót), aby wyjść.

Uwaga: długość nazwy pliku nie może przekroczyć 28 znaków, ponieważ urządzenie może go nie rozpoznać.

#### Ustawienie nawigacji

#### Ustawienie wyświetlania własnych danych

Można wyświetlić 1-2 zestawy własnych danych jeśli się je wybierze na Set Page(strona danych).

Ustaw elementy danych, w taki sam sposób jak **Set Page**(ustawienia strony) w menu **Race Mode**(tryb wyścigu).

#### Północ na górze on/off

North-upward On(Północ na górze włączona): Nawigacja jest orientowana w oparciu o kierunek północny na górze.

**North-upward** Off(Północ na górze wyłączona): nawigacja jest orientowana w oparciu o widok "o to, co widzi głowa przed sobą".

#### Wskaźnik skrętu

Po włączeniu **Turning Indicator**(wskaźnik skrętu), urządzenie wskazuje kierunek skrętu i odległość od niego, ze strzałką i dźwiękiem, gdy punkt zwrotny znajdzie się w odległości 1 km.

#### Wysokość trasy

Po włączeniu **Route Elevation**(wysokość trasy), urządzenie wyświetla wykres wysokości trasy(na podstawie prawidłowych danych wysokości z plików trasy).

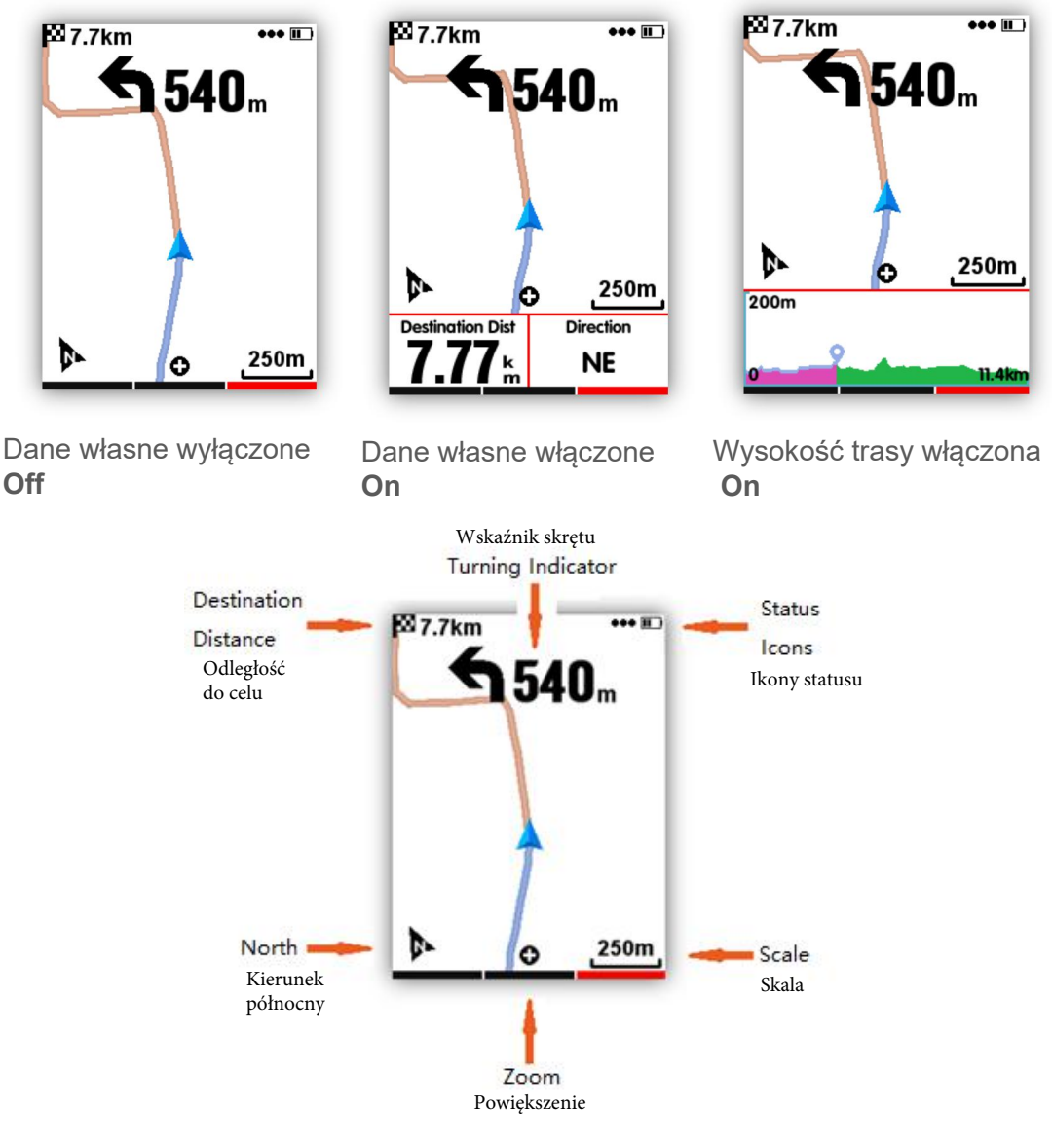

## Trening

Ustawienia stref treningowych

Ustaw strefę treningu, przejdź do:

SETTING(ustawienia)-Training Zones(strefy treningowe)-HR Zone(strefa tetna)

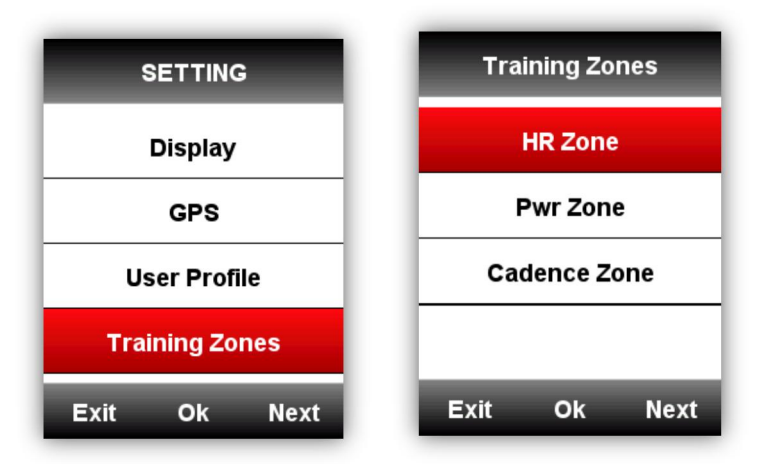

Wprowadź **Max HR**(maksymalna wartość tętna), wartości poszczególnych stref pulsu zostaną zaaktualizowane automatycznie, można również edytować każdą wartość ręcznie.

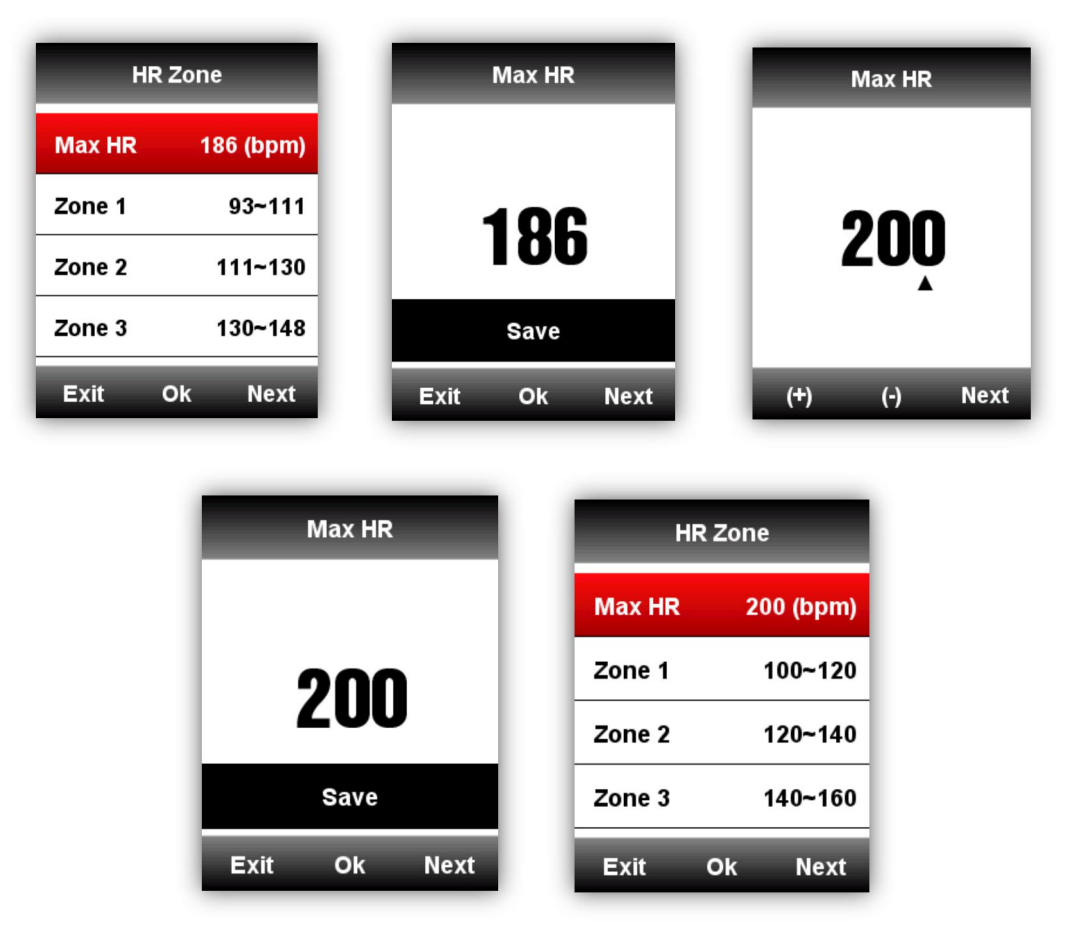

Ustawienie **Power Zone**(strefa mocy) i **Cadence Zone**(strefa kadencji) odbywa się analogicznie.

## Ustawianie alarmów

Wybierz: **MODE**(tryb)-**Training Mode**(tryb treningu)/**Race Mode**(tryb wyścigu)-**Set Alarms**(ustaw alarmy) jak poniżej:

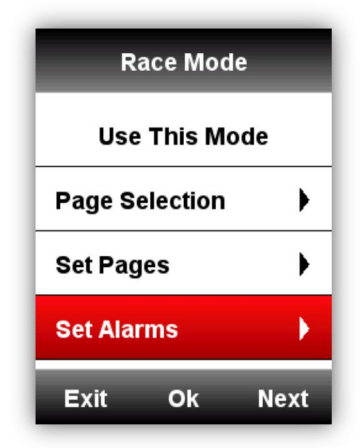

Przykład ustawienia Heart Rate Alerms(alarmy tętna):

Można ustawić **Max** and **Min Heart Rate**(Max i Min tętno) i włączyć alarm, gdy tętno jest powyżej lub poniżej określonego zakresu wartości.

Urządzenie bedzie informować użytkownika komunikatem oraz dźwiękiem.

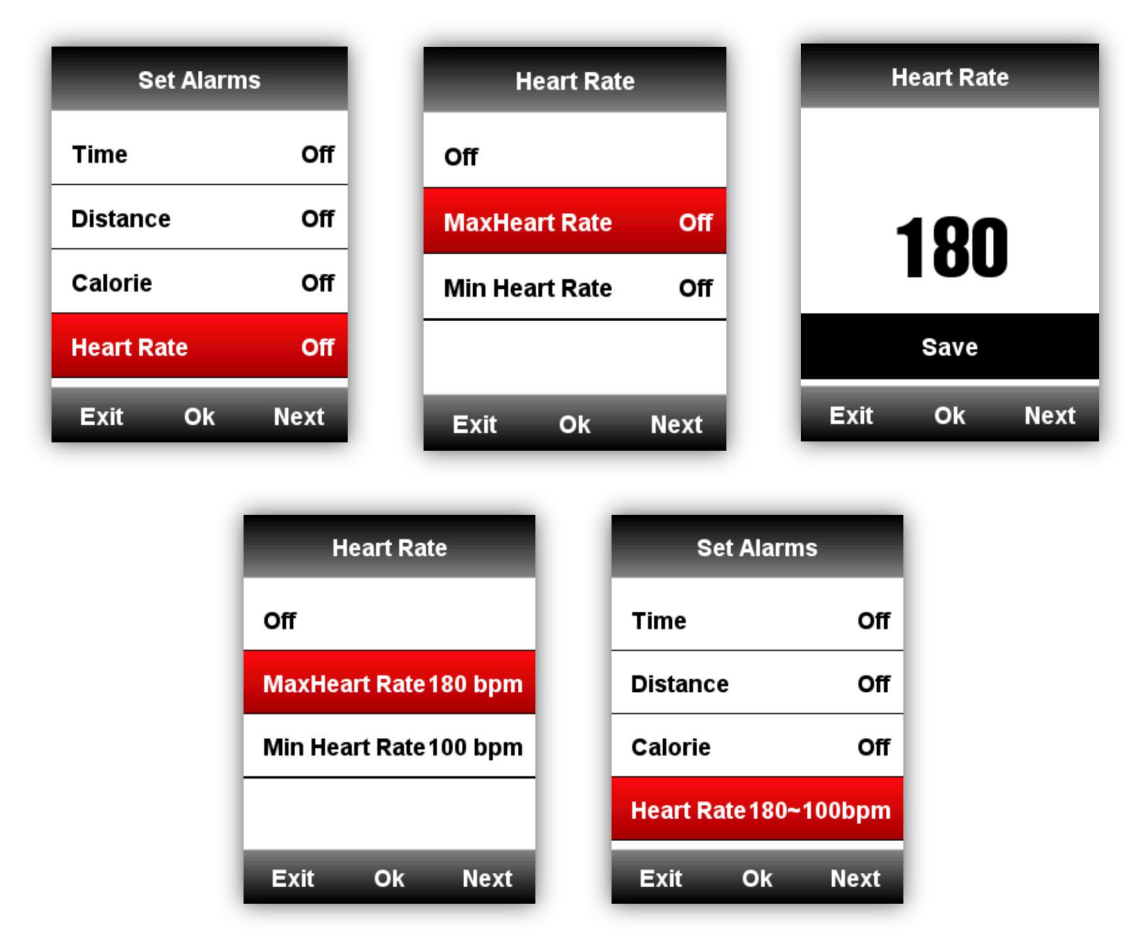

Analogicznie można ustawić alarmy dla **Time**(czas), **Distance**(dystans), **Calorie**(kalorie), **Cadence**(kadencja) and **Power**(moc).

## Więcej ustawień

# Tryb jazdy

Dostępne są 3 domyslne tryby jazdy: **Race Mode**(tryb wyścigowy), **Training Mode**(tryb treningowy), **Indoor Mode**(tryb halowy). Wybierz środkowy przycisk, aby wybrać tryb, możesz także dodać 5 dostosowanych trybów wybierając **Add New+**(dodaj nowy)

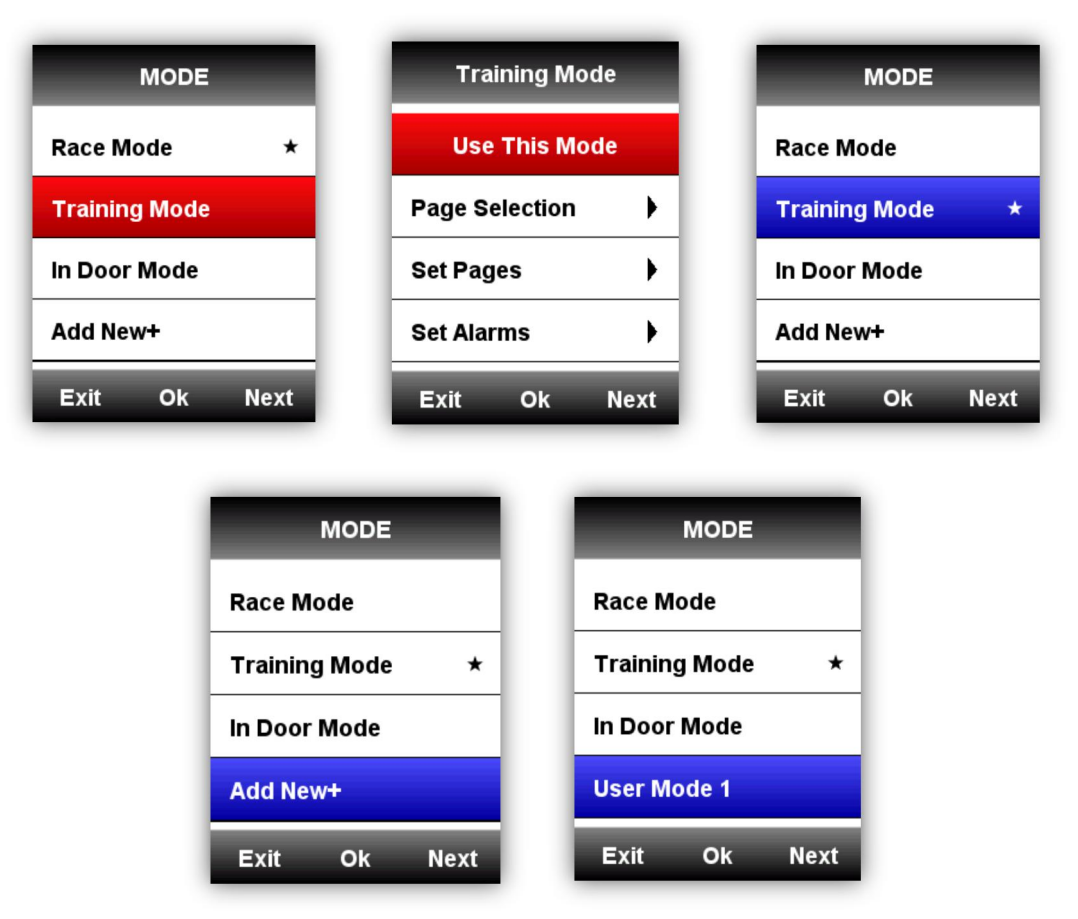

# Ustawienia interfejsu użytkownika (UI)

Istnieją 2 tryby interfejsu dla wyboru: **Simple**(prosty) i **Sophisticated**(wyszukany). Wejdź: **SETTING**(ustawienia)-**Display**(ekran)-**UI Style** 

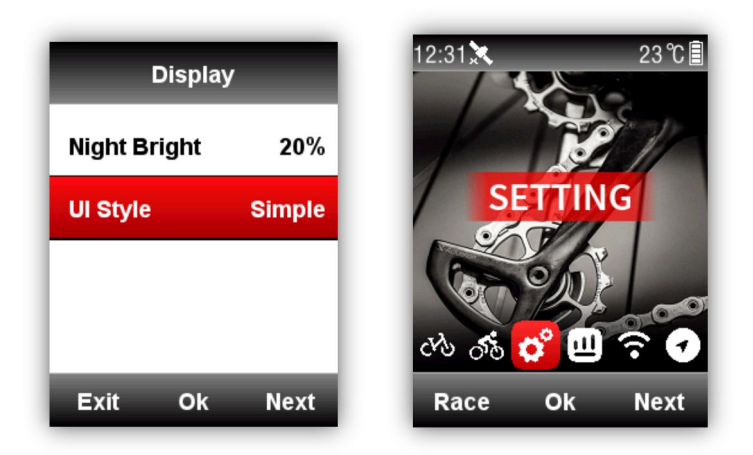

## Ustawienia kolorów

Można ustawić kolor dla każdego trybu, dla łatwego odróżnienia. **MODE**(tryb)-**Race**(wyścig)/ **Training**(trening)/**Indoor Mode**(tryb halowy)-**Color Set**(ustaw kolor).

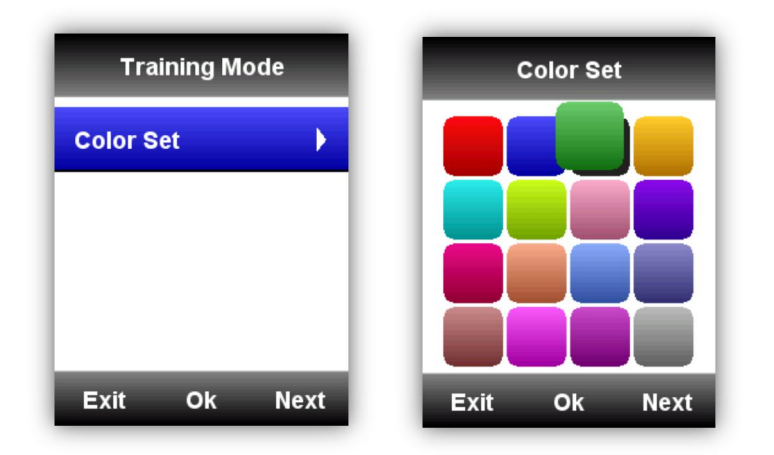

## Dodawanie nowych rowerów

| BIKE         | BIKE         | Bike2             |  |
|--------------|--------------|-------------------|--|
| Bike1 ★      | Bike1 ★      | Use This Bike     |  |
| Add New+     | Bike2        | Name Bike2        |  |
|              | Add New+     | Weight 10.0kg     |  |
|              |              | Wheel size 2096mm |  |
| Exit Ok Next | Exit Ok Next | Exit Ok Next      |  |

Istnieją dwa domyślne rowery: **Bike**(rower) 1 i 2 oraz iGS618 wspiera dodanie(**Add New+)** 3 dodatkowych rowerów (★ oznacza wybrany rower), podczas łączenia się z czujnikami ANT +,ID czujników zostanie automatycznie połączone z wybranym rowerem, a po przejściu na nowy rower, czujniki będą łączyć się z nowym rowerem automatycznie.

## Oszczędzanie energii

#### Auto Funkcje

Wejdź SETTING(ustawienia)-Auto Functions(funkcje auto)

**Auto Sleep** On(stan uśpienia włączony): urządzenie automatycznie przejdzie w tryb uśpienia po 5 minutach braku aktywności. W tym trybie ekran, czujniki ANT+, Bluetooth i GPS są wyłączone. Urządzenie można wybudzić poprzez ruch.

Auto Power Off(automatyczne wyłączenie urządzenia): urządzenie wyłączy się automatycznie po 5 minutach braku aktywności.

| Auto Sleep<br>Auto Powe | r Off | On<br>Off |
|-------------------------|-------|-----------|
| Auto Powe               | r Off | Off       |
|                         |       |           |
|                         |       |           |
|                         |       |           |
|                         |       |           |

## Tryb oszczędzania energii modułu GPS

Wejdź **SETTING**(ustawienia) -GPS –Power Save(oszczedzanie energii)

**Power Save Smart**(inteligentne oszczędzanie energii) oznacza, że moduł GPS automatycznie się włącza lub wyłącza w zależności od rzeczywistego użytkowania.

| GPS        |         | Power save |
|------------|---------|------------|
| Mode       | GPS     | Smart      |
| GPS Status | lo Fix  | On         |
| Power save | Smart   | Off        |
|            |         |            |
| Exit Ok    | Next Ex | it Ok Next |

Zaleca się ustawić GPS w trybie **Power Save On/Smart**(włączony, inteligentny tryb oszczędzania energii), aby wydłużyć czas pracy baterii.

Uwaga: Prędkość i dokładność GPS może być mniej dokładna w trybie **Power save On**.

#### Inne Funkcje

## Ręczna Pauza

Wejdź **SETTING**(ustawienia)-**Other Functions**(inne funkcje)-**Lap function**(funkcja okrążeń)-**Yes** by uruchomić **Manually Pause**(pauza ręczna).Podczas wyświetlania stron danych w trakcie rejestracji danych wybierz środkowy przycisk, aby wstrzymać lub kontynuować nagrywanie.

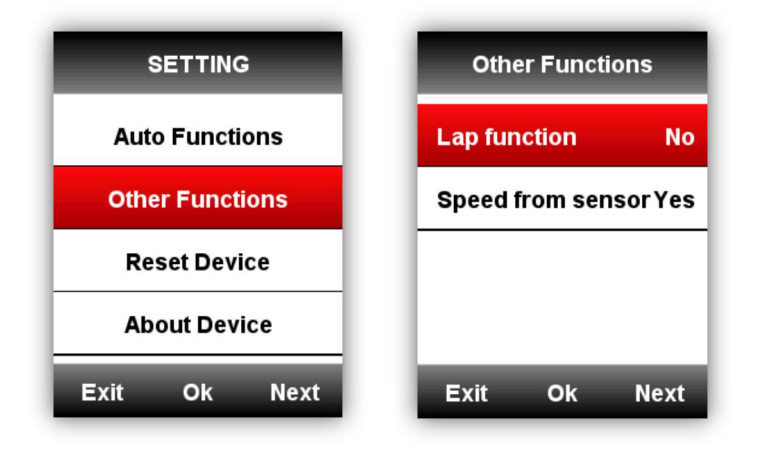

## Prędkość z czujnika prędkości

Wejdź **SETTING**(ustawienia)-**Other Functions**(inne funkcje)-**Speed from sensor**(prędkość z czujnika prędkości), zaznacz Yes, priorytetem dla urządzenia będzie ta pobierana z czujnika. ( wybierz **YES** tylko wtedy, gdy już korzystasz z czujnika prędkości); wybierz **No**, urządzenie będzie odczytywać prędkość z GPS.

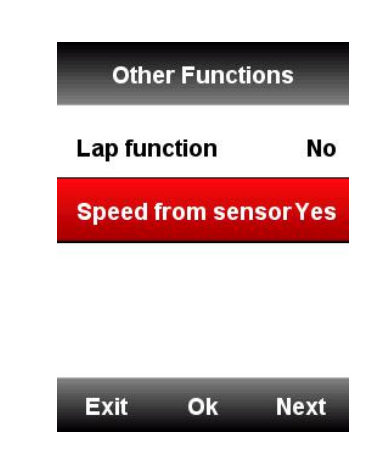

#### Inne ustawienia

Więcej spersonalizowanych ustawień znajdziesz w trakcie użytkowania

#### Ładowanie baterii

- 1) Proszę używać ładowarki 5V, pełne naładowanie zajmuje około 3 godzin.
- 2) iGS618 obsługuje ładowanie w trybie podtrzymującym(zasilanie urządzenia, potem jego ładowanie)
- 3) Aby zachować wodoodporność i odporność na kurz nie rozciągaj nadmiernie zatyczki gniazda USB.

#### Pobranie aplikacji iGPSPORT App

Zeskanuj poniższy kod QR(lub wyszukaj w Google Play/Apple Store), aby pobrać aplikację iGPSPORT

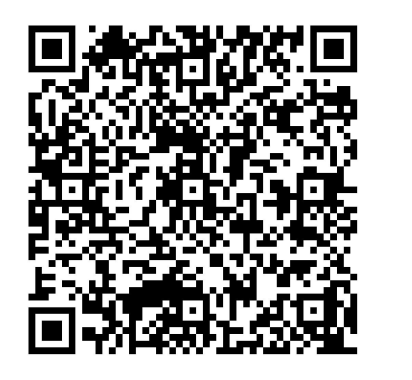

Android

iOS

Smartfon z Android:

Wymagania: Android 5.0 lub nowszy, obsługa Bluetooth 4.0

Pobierz aplikację "iGPSPORT" App w Google Play App Store.

iPhone:

Wymagania: iPhone 5s i iOS 9.0 lub nowszy (brak kompatybilności z iPadem).

Pobierz aplikację "iGPSPORT" w Apple App Store.

#### Specyfikacja produktu

GPS: Wysokiej czułości odbiornik GPS+Beidou+Glonass Ekran: 2.2 cala(240\*320 pikseli), kolorowy ekran z podświetleniem LED i powłoką antyrefleksyjną, Temperatura pracy: -10° ~50°C (14° to 122°F) Waga: około 90g Fizyczne wymiary: 85\*53.5\*18.8mm Klasa odporności na działanie cieczy: IPX7 Pamięć: około 3000 godzin zapisu danych (typowe użytkowanie) Format danych: .fit Wyświetlanie danych: 1-10 kolumn danych można dostosować na jednej stronie wyświetlania i 1-6 stron danych, jest do wyboru ponad 80 danych rowerowych Bateria: Ładowalna nateria Li-ion, wbudowana Czas działania na baterii: około 22 godzin (typowe użytkowanie) ANT+: Wsparcie ANT+ monitor tętna, czujnik prędkości, czujnik kadencji, połączenie czujników kadencji i prędkości, miernik mocy. Interfejs: Micro USB Transmisja bezprzewodowa: Bluetooth 4.0

Obsługa połączenia z aplikacją iGPSPORT w smartfonie odbywa się za pośrednictwem Bluetooth; nie obsługuje połączenia z czujnikami przez Bluetooth

Zawartość opakowania: iGS618 X1, kabel micro USB X1, Standardowy uchwyt rowerowy x2, podkładka uchwytu x2, opaska O-Ring x4, instrukcja obsługi x1

Opcjonalne akcesoria : przedni uchwyt montażowy, monitor tętna, czujnik prędkości, czujnik kadencji, Połączenie czujników kadencji i prędkości, miernik mocy.

1UTZGQZ ` TGSO

Oficjalna strona: www.igpsport.com

Producent: Wuhan Qiwu Technology Co., Ltd

Adres: Hongshan District, Wuhan City, Hubei Province,

China. Tel: (86) 27-87835568

Email: info@igpsport.com,

service@igpsport.com

#### Deklaracja :

Instrukcja obsługi służy wyłącznie do celów informacyjnych dla użytkowników. W związku z tym mogą występować różnice między treścią instrukcji a urządzeniem. Zastrzegamy sobie prawo do zmiany lub ulepszania naszych produktów oraz do wprowadzania zmian w treści tego podręcznika bez obowiązku powiadamiania o takich zmianach lub udoskonaleniach jakiejkolwiek osoby lub organizacji. Wszelkie prawa zastrzeżone przez Wuhan Qiwu Technology Company, Ltd.

# CE